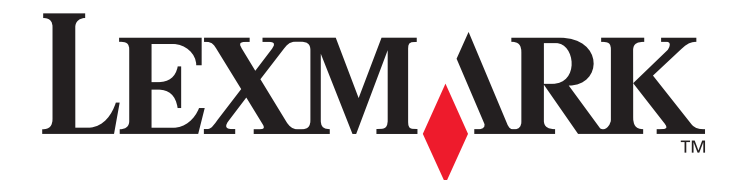

# X644e, X646e

# User's Guide

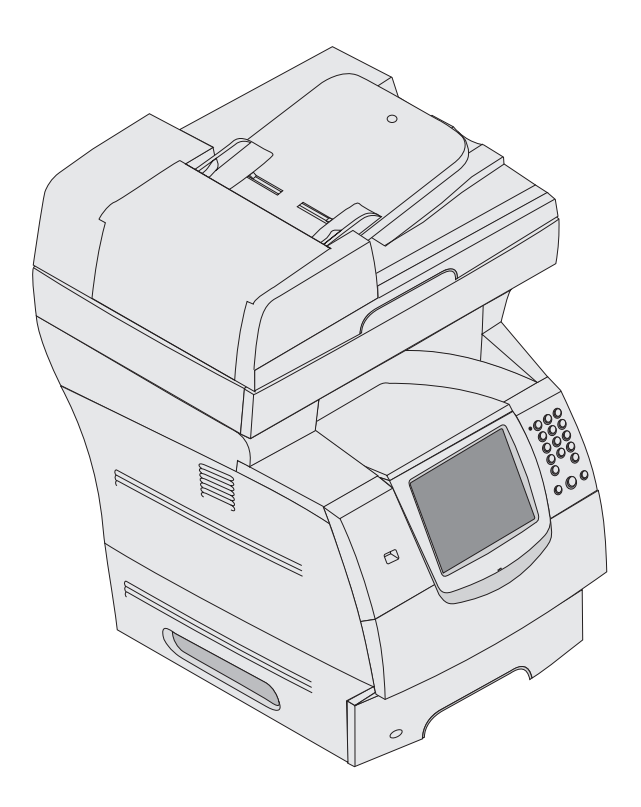

### January 2006

www.lexmark.com

Lexmark and Lexmark with diamond design are trademarks of Lexmark International, Inc., registered in the United States and/or other countries. © 2006 Lexmark International, Inc. All rights reserved. 740 West New Circle Road Lexington, Kentucky 40550

#### Scanning to a USB flash memory device

- **1** Place the original document in the automatic document feeder (ADF) face-up or on the flatbed face-down. Adjust the paper guides when using the ADF.
- **2** Insert the USB flash memory device into the USB direct interface on the front of the MFP. The Held Jobs screen appears.
- 3 Touch Scan to USB drive.
- 4 Enter the name of the file.
- **5** Select your scan settings.
- 6 Touch Scan It.

# Scanning tips

The following tips may improve the MFP scanning quality. For additional information or to solve copy problems, see **Solving scan quality problems**.

| Question                              | Тір                                                                                                    |
|---------------------------------------|----------------------------------------------------------------------------------------------------|
| When should I use Text mode?          | <ul> <li>Text mode should be used when text preservation is the main goal of the scan, and preserving images copied from the original document is not a concern.</li> <li>Text is best used for receipts, carbon copy forms, and documents that only contain text or fine line art.</li> </ul> |
| When should I use<br>Text/Photo mode? | <ul> <li>Text/Photo mode should be used when scanning an original document that contains a mixture of text and graphics.</li> <li>Text/Photo is best used for magazine articles, business graphics, and brochures.</li> </ul>                                                                  |
| When should I use Photo mode?         | Photo mode should be used when scanning photos printed on a laser printer or taken from a magazine or newspaper.                                                                                                    |